# 中華科技大學 G-Suite for Education 使用說明

◆ G-Suite 電子郵件地址格式

|      |                         | 範例:                        | 預設密碼:    |
|------|-------------------------|----------------------------|----------|
| 教職員: | 本校電子郵件帳號@gm.cust.edu.tw | cc@gm.cust.edu.tw          | 本校電子郵件密碼 |
| 學生:  | s + 學號 @gms.cust.edu.tw | s10714V022@gms.cust.edu.tw | 身分證字號    |

#### ◆ 第一次使用登入步驟

# ▶ 開啟網址 https://myaccount.google.com/ 後點選登入

Google 帳戶 2 ::: (2) 首頁 🚺 個人資訊 ○ 資料和個人化 合 安全性 登入 Google 帳戶後,您可以查看及管理資訊、活動、安全性選項和隱私權偏好設 定,打造您專屬的 Google 服務。 **2** 使用者和分享内容 您現在可以查看及調整部分隱私權選項。如果您登入或建立帳戶,還可以查看更多 控制項。瞭解詳情 登, 建立 Google 帳戶 <mark>子郵件地址</mark>及  $\triangleright$ 輸入 間 Google Google 登入 歡迎使用 使用您的 Google 帳戶 s10714v022@gms.cust.edu.tw ∨ 電子郵件地址或電話號碼 輸入您的密碼  $\odot$ 忘記電子郵件地址? 忘記密碼? 繼續 如果這不是你的電腦,請使用訪客模式以私密方式登 入。瞭解詳情 建立偏户 繁體中文 👻 隱私權 條款 繁體中文 **\*** 說明 躍私權 傑款 說明

### ▶ 詳細閱讀完 Google 說明後,點選<mark>接受</mark>,接著點選<mark>確認</mark>

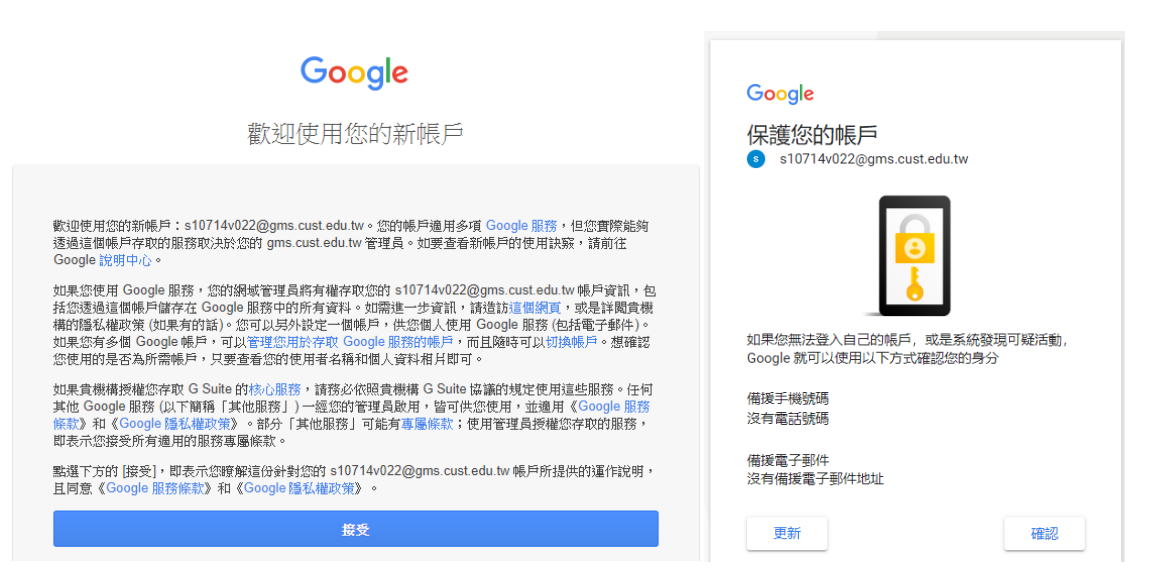

## ▶ 出現以下畫面,即可使用 G-Suite 服務

| Google 帳戶         | <b>Q</b> 在 Google 帳戶中搜尋                                                                                                    | 0 III s |
|-------------------|----------------------------------------------------------------------------------------------------|---------|
| (2) 首頁            |                                                                                                    |         |
| 📰 個人資訊            | S                                                                                                    |         |
| ○ 資料和個人化          |                                                                                                    |         |
|                   | s10714v022 s10714v022, 歡迎使用                                                                                                    |         |
| <b>2</b> 使用者和分享内容 | 管理您的資訊、隱私權和安全性,打造您專屬的 Google 服務                                                                                                    |         |
|                   | <b>轉移您的内容</b><br>將您的電子郵件和 Google 雲端<br>硬碟檔案轉移到另一個 Google<br>帳戶<br>第<br>の<br>の<br>の<br>の<br>の<br>の<br>の<br>の<br>の<br>の<br>の<br>の<br>の | Re Cor  |
|                   | 開始轉移會理您的資料和個人化設定                                                                                                    |         |
|                   | 已發現安全性問題                                                                                                    |         |

◆ 登入後,請務必立即更新聯絡資訊,以利日後帳戶異常時,Google 能與您聯絡。

| Google 帳戶                                   | Q | 在 Google [ | 帳戶中搜尋                    |                                   |      | ? : | : S |
|---------------------------------------------|---|------------|--------------------------|-----------------------------------|------|-----|-----|
| <ul> <li>首頁</li> <li>個人資訊</li> </ul>        |   |            |                          | 個人資訊<br>您在 Google 服務使用的基本資訊 (例如姓名 | 和相片) |     |     |
| <ul> <li>資料和個人化</li> <li>安全性</li> </ul>     |   |            | 個人資料<br>其他 Google 服務使用者可 | 可能會看到部分資訊。 瞭解詳情                   |      |     |     |
| <ul> <li>使用者和分享内容</li> <li>付款和訂関</li> </ul> |   |            | 相片                       | 新增相片,為您的帳戶增添個人色彩                  |      | S   |     |
|                                             |   |            | 名稱                       | s10714v022 s10714v022             |      | >   |     |
|                                             |   |            | 性別                       | 不願透露                              |      | >   |     |
|                                             |   |            | 密碼                       | <br>上次變更時間: 4月3日                  |      | >   |     |
|                                             |   |            | 聯絡資訊                     |                                   |      |     |     |
|                                             |   |            | 電子郵件                     | s10714v022@gms.cust.edu.tw        |      | >   |     |
|                                             |   |            | 電話                       | 為了確保帳戶安全,建議您新增備援電話號碼              |      | >   | -   |

◆ 日後當密碼遺失時,請在密碼輸入頁面點選<mark>忘記密碼</mark>,Goole 確認相關個人資訊後,會

將資訊送至您登記的備援電子郵件地址或備援電話號碼。

| G          | boogle           |           |     |
|------------|------------------|-----------|-----|
| s10714v02  | 22 s10714v0      | 022       |     |
| s10714v022 | @gms.cust.edu.tv | v •       |     |
| - 輸入您的密碼   |                  | 0         |     |
| 忘記密碼?      |                  | 繼續        |     |
|            |                  |           |     |
| Relative - | *0 m             | 1 1041-05 | 010 |
| 繁體中文 👻     | 說明               | 除私權       | 條款  |